## 1. 그림 파일 용량 줄이기

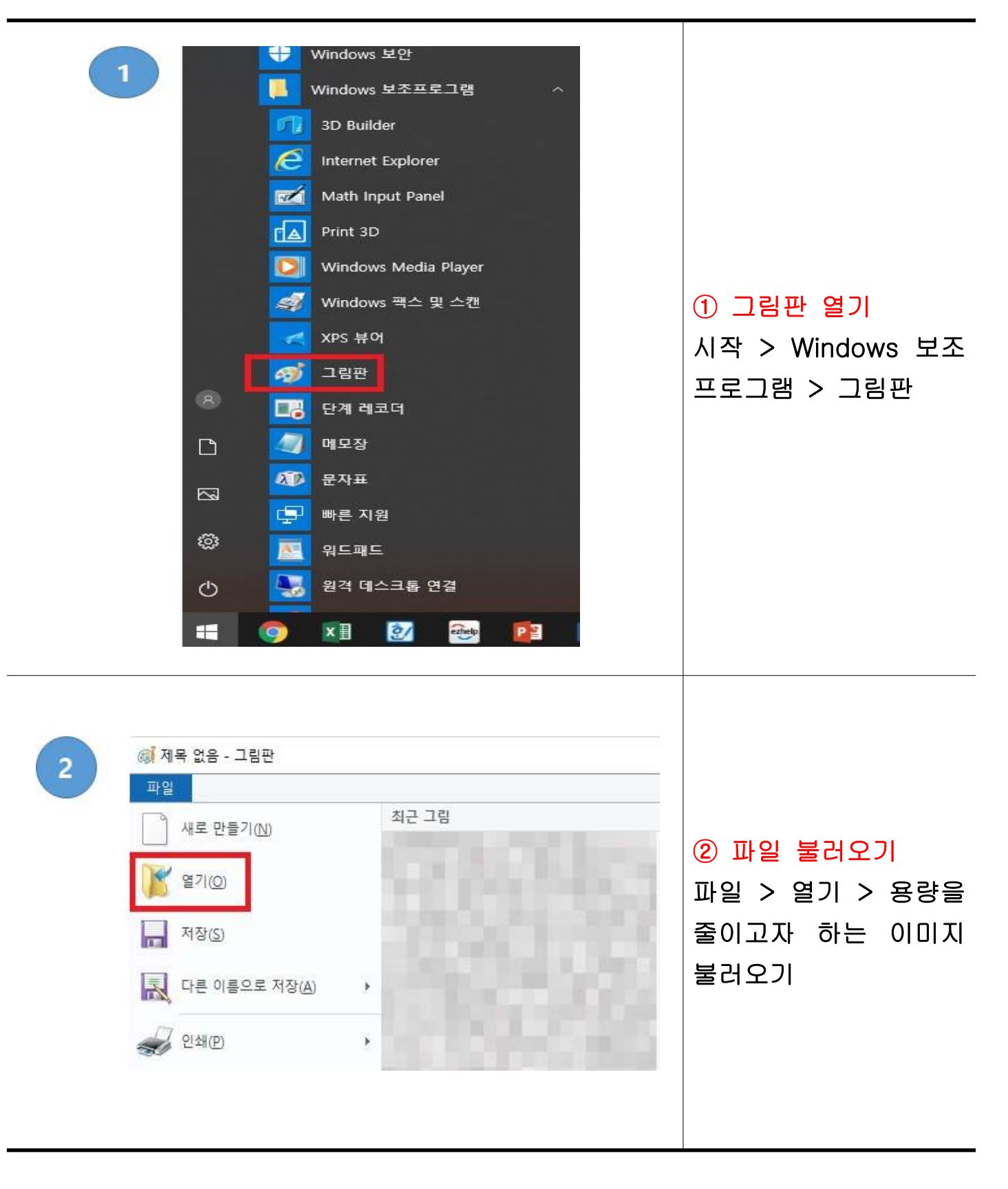

| 3 | ····································                                                                                                    | ▼ 제목 없음 - 그림판<br>보기 라내기<br>사 선택 고기 조정<br>선택 3 회전 ▼<br>이미지                                                                                                    | ③ 그림파일 크기조정<br>홈 > 크기조정                                           |
|---|----------------------------------------------------------------------------------------------------|----------------------------------------------------------------------------------------------------|-------------------------------------------------------------------|
| 4 | 크기 조정 및 기울이기<br>크기 조정<br>기준(B): ④ 백분율 ○ 픽4<br>100<br>기준(H): 100<br>↓ 세로(V): 100<br>○ 기로 세로 비율 유지(M)<br>- 기울이기(도)<br>↓ 기로(O): 0<br>↓ 세로(E): 0<br>확인 추 | X       크기 조정         기준(B):       ● 백분율       ● 팩분         기준(B):       ● 백분율       ● 팩셀         가로(H):       50         나       세로(v):       50         ·       ·       ·         ·       ·       ·         ·       ·       ·         ·       ·       ·         ·       ·       ·         ·       ·       ·         ·       ·       ·         ·       ·       ·         ·       ·       ·         ·       ·       ·         ·       ·       ·         ·       ·       ·         ·       ·       ·         ·       ·       ·         ·       ·       ·         ·       ·       ·         ·       ·       ·         ·       ·       ·         ·       ·       ·         ·       ·       ·         ·       ·       ·         ·       ·       ·         ·       ·       ·         ·       ·       · </td <td>(4) 그림 파일 크기조정<br/>백분율 체크 &gt; 가로 /<br/>세로 비율 줄이기 &gt; 가<br/>로 세로 비율 유지 체크</td> | (4) 그림 파일 크기조정<br>백분율 체크 > 가로 /<br>세로 비율 줄이기 > 가<br>로 세로 비율 유지 체크 |

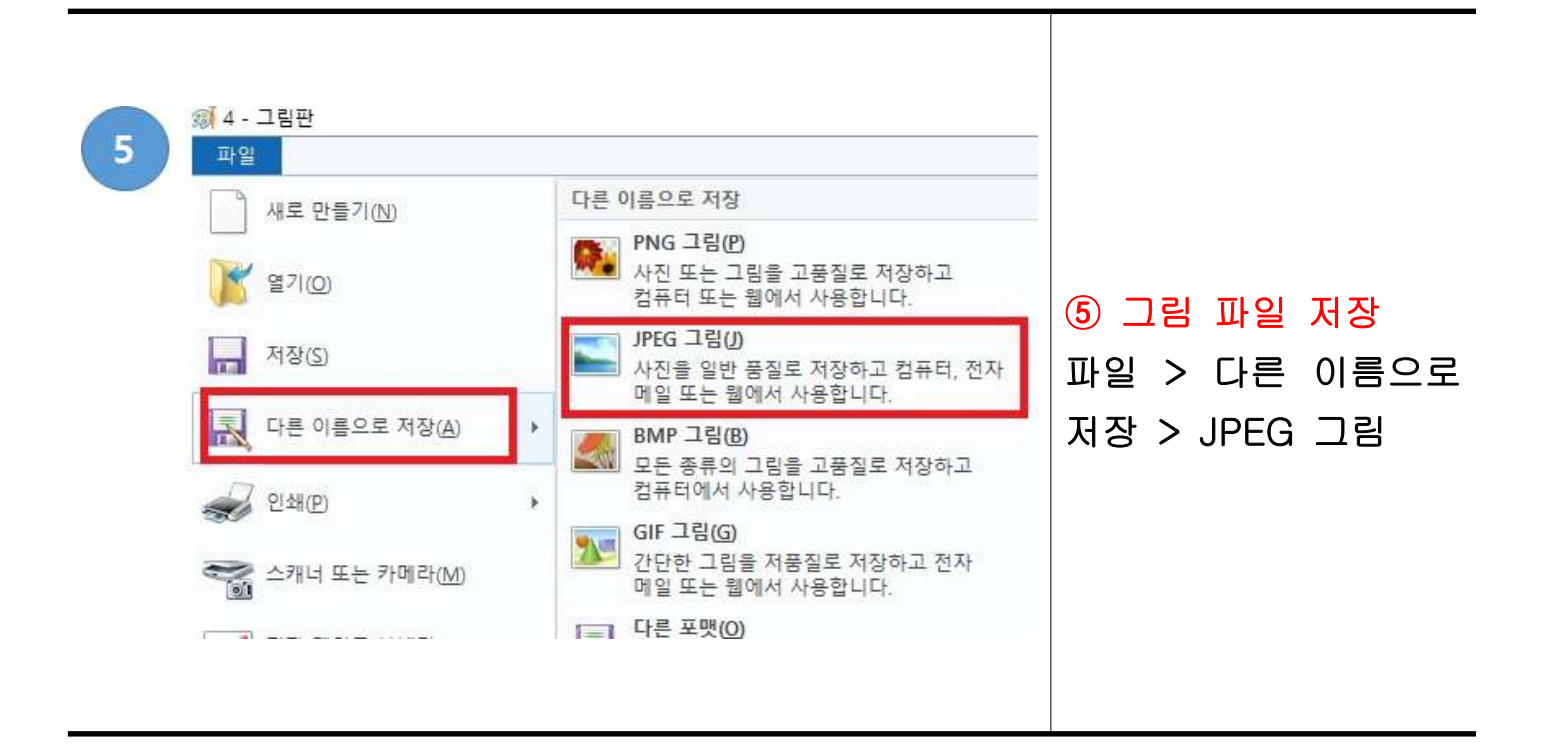

## 2. PDF 파일 용량 줄이기

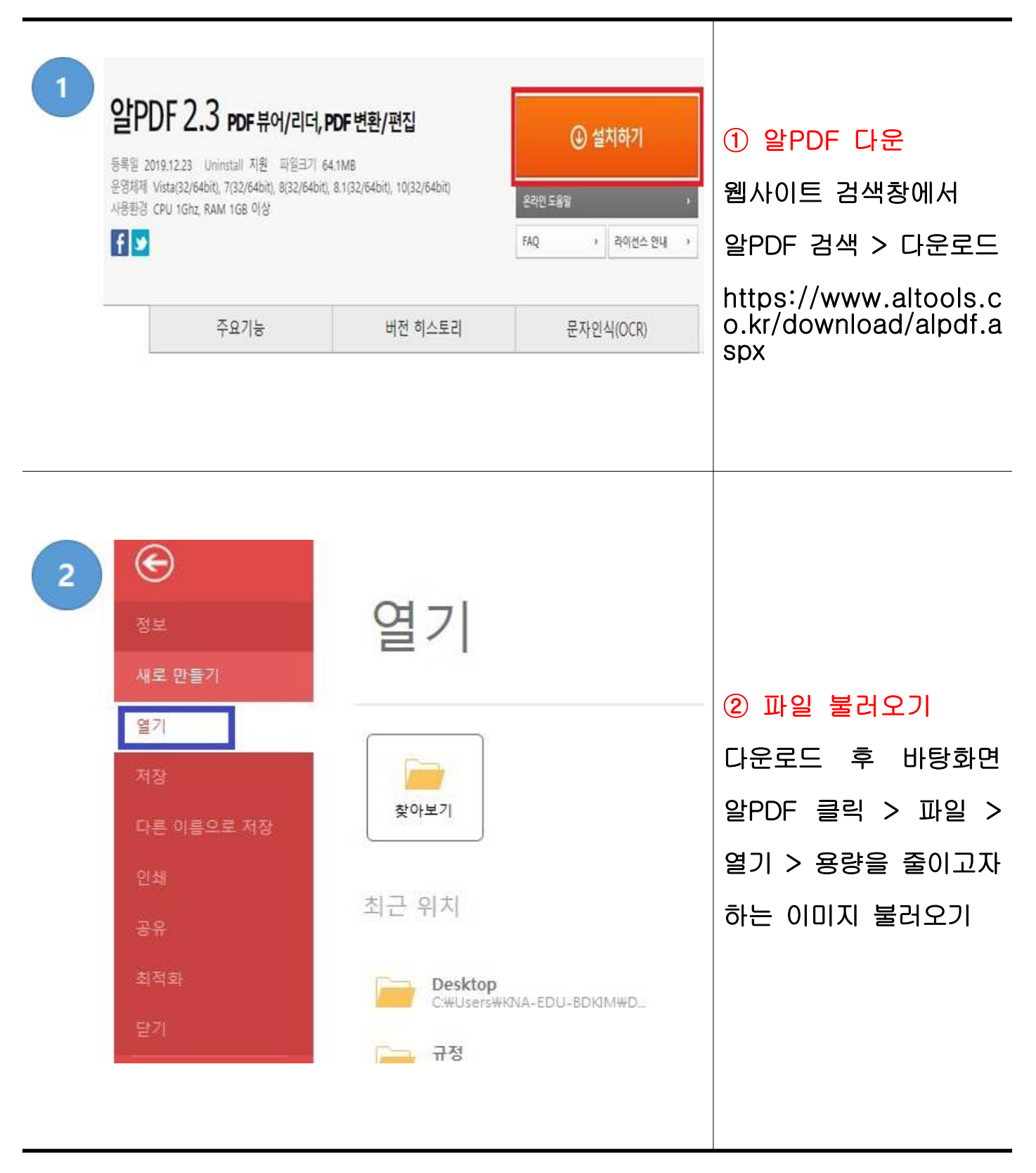

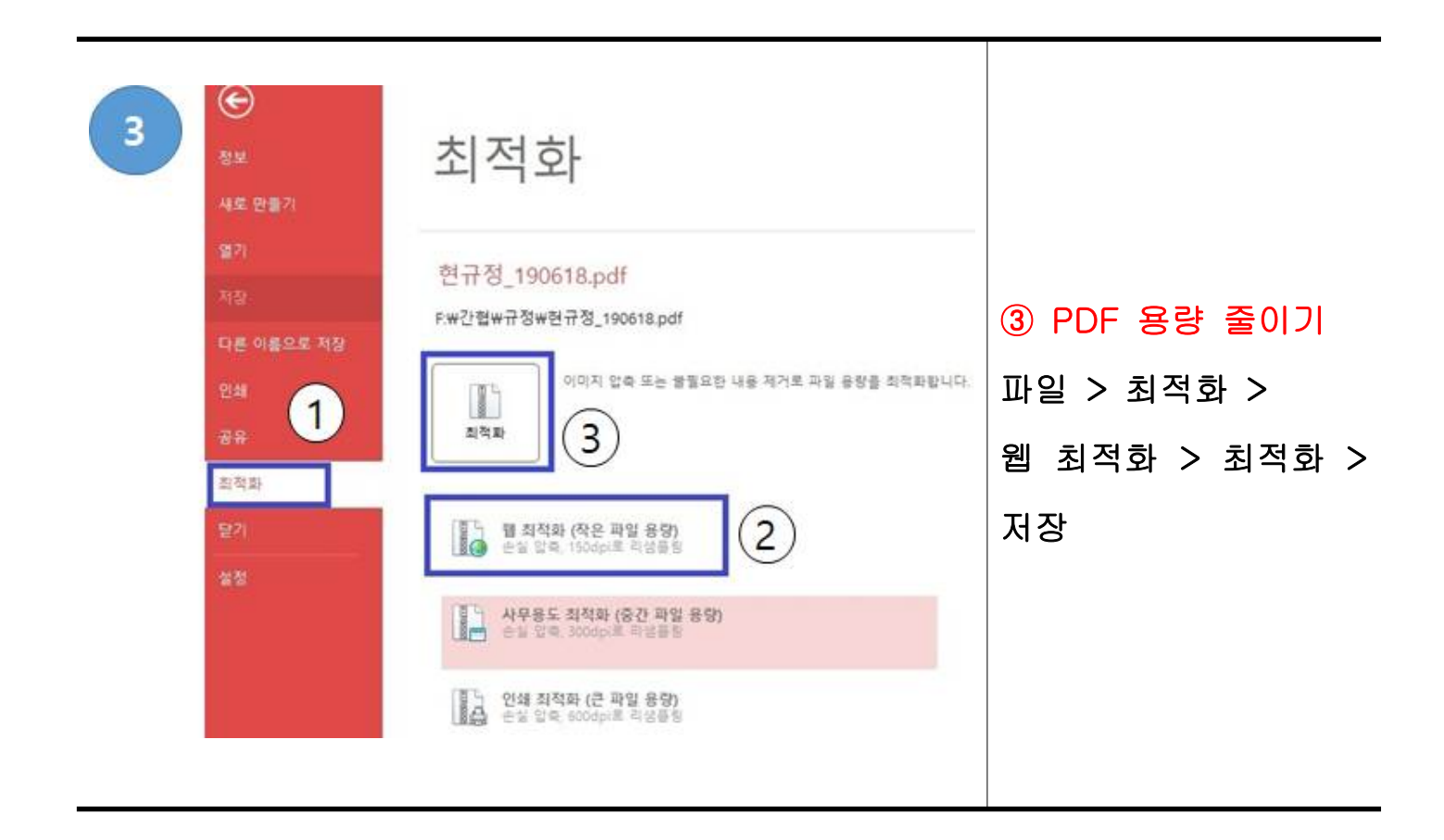